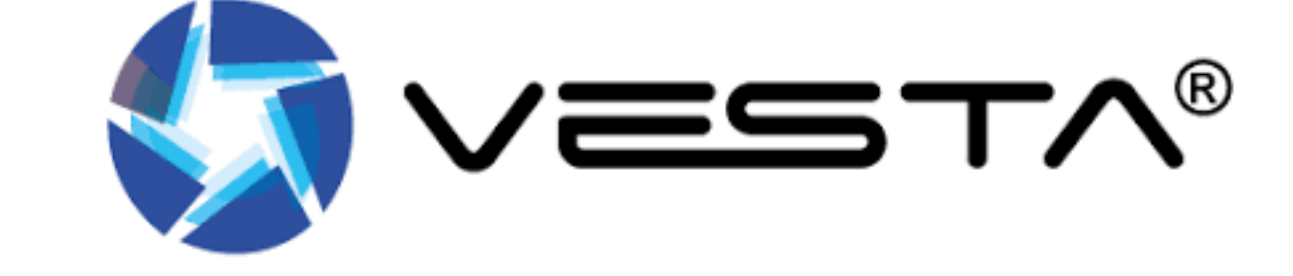

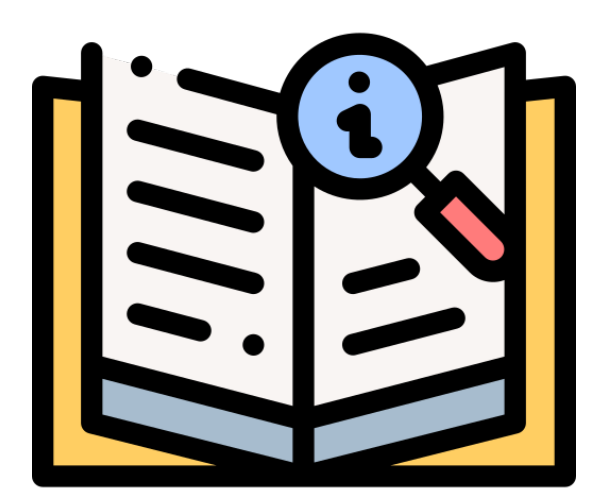

# USER'S GUIDE SmartHomeSec

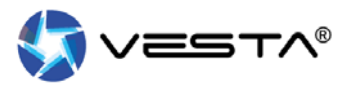

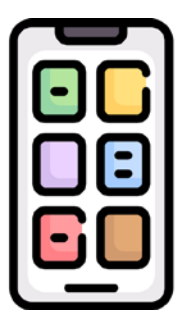

To use the VESTA panels and receive notifications, download the free APP SmartHomeSec, available for Android and iOS:

## Download for android

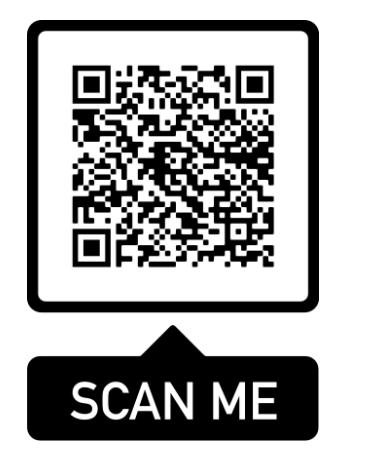

## Download for iOS

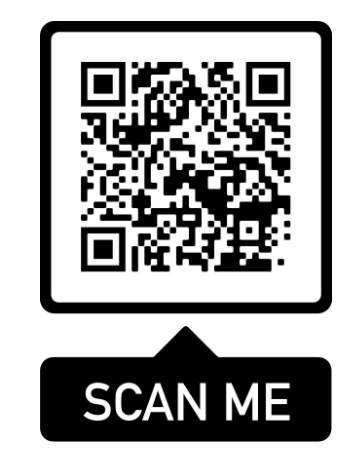

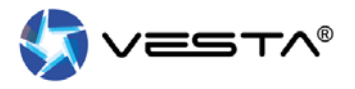

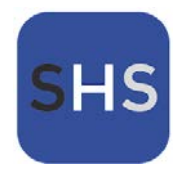

Once the APP is downloaded and installed SmartHomeSec, access the User section with the data provided by the **installer**:

| Sn          | martHome                                          | Sec              |
|-------------|---------------------------------------------------|------------------|
|             |                                                   |                  |
| (           | Usuario                                           | alador           |
| (at         | b                                                 |                  |
|             |                                                   |                  |
| P R         | Recuérdame<br>Se te olvidó tu co                  | ntraseña         |
|             | Iniciar sesión                                    |                  |
|             | Registro por primera vez                          |                  |
|             |                                                   |                  |
|             |                                                   |                  |
|             |                                                   |                  |
| Copyright © | 2020 ByDemes SL. Todos los derec<br>Versión 2.5.6 | thos reservados. |
|             | 10/010/1 210/0                                    |                  |

## **APP SMARTHOMESEC**

\$ .nl @ 0

DC abierto : 2

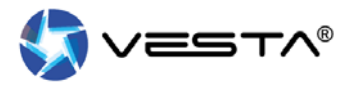

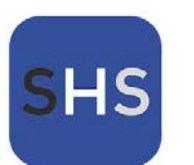

## Within the APP we have 5 sections:

Todos los dispositivos - CENTRAL VESTA

Zona 1 (Area 1) Technic

EXPANSOR

ENTRADA 1

Contacto de puerta

Contacto de puerta

PIR EXTERIOR

Outdoor IR

:

View device status

• See details of each device

as well as its history

Status section:

ENTREDA 29 EXPANSOR

Expansor

Fallos:1

12:16 🛈 📫

-01

0

=25

| 2:16 🎯 🖷<br>Seguridad - C | Area 1                              | ی کی ایل ۶<br>() |
|---------------------------|-------------------------------------|------------------|
| Armado en<br>Cosa         | Desarmar                            | Armado           |
| *                         | Tablero                             | SOS              |
| Ð                         | Estado del panel                    | 10               |
| 1                         | Contacto de puerta<br>Total : 2     | 10               |
|                           | Estado del dispositivo<br>Total : 5 | 1.0              |
| Û                         | 1 11 D                              |                  |

- Arm/Disarm
- View System Status
- Activate the panic alarm
- Activate the sirens

|           | 12:16 🕤 🖏                     | ت الله. الله. الله. الله. الله. الله: الله: اللله: اللله: الله: |
|-----------|-------------------------------|----------------------------------------------------------------------------------------------------|
| 0         | Automatización - CENTRAL VES  | TA ©                                                                                                    |
| ierto : 2 |                               |                                                                                                    |
|           |                               |                                                                                                    |
|           | IF and                        |                                                                                                    |
| - 81      |                               | (martine)                                                                                                    |
| - 61      | Escena                        | Regla                                                                                                    |
| - 81      |                               |                                                                                                    |
|           |                               |                                                                                                    |
| abierto   | $\frown$                      | $\frown$                                                                                                    |
| - 81      |                               |                                                                                                    |
| abierto   | 00                            | $\overline{}$                                                                                                    |
| - 81      | Dispositivo de automatización | Habitación                                                                                                    |
| - 61      |                               |                                                                                                    |
|           |                               |                                                                                                    |
| - 61      |                               |                                                                                                    |
| - 81      | $(\mathbf{O})$                |                                                                                                    |
| - 81      | Grupo                         |                                                                                                    |
|           |                               |                                                                                                    |
| - 61      |                               |                                                                                                    |
| 0         | () <b>(</b>                   | D: 🤗                                                                                                    |
|           |                               |                                                                                                    |

#### Automation section:

- Apply Scenes
- Control automation devices •
- Advanced rules control •
- Home automation control

# 1

(E) (P) (R) (R)

+

IR Cam / Videocámara

#### Cameras/PIRCAMS section:

• View cameras live

12:16 🗇 🏟

Cámaras - CENTRAL VESTA

No se ha agregado ningún dispositivo todavia.

- Photo request to PIRCAMS
- display of Video doorbell sand two-way calls

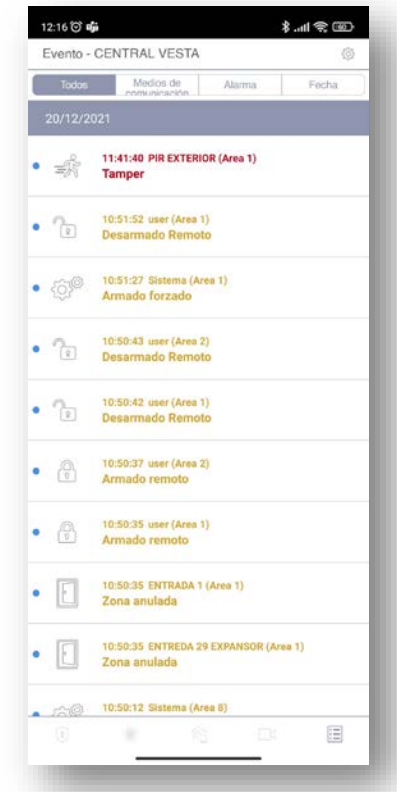

#### **Events section:**

- Visualization of events and photos/video
- Filter by alarm
- filter by date

## HOW TO ARM/DISARM THE PANEL FROM THE APP?

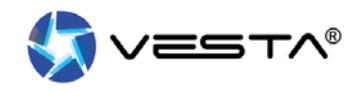

| SmartHomeSec                                            |
|---------------------------------------------------------|
|                                                         |
| Usuario Instalador                                      |
| ab                                                      |
| )                                                       |
| Recuérdame<br>Se te olvidó tu contraseña                |
| Iniciar sesión                                          |
| Registro por primera vez                                |
|                                                         |
|                                                         |
|                                                         |
| right © 2020 ByDemes SL. Todos los derechos reservados. |

1. Access the APP SmartHomeSec, with the username and password

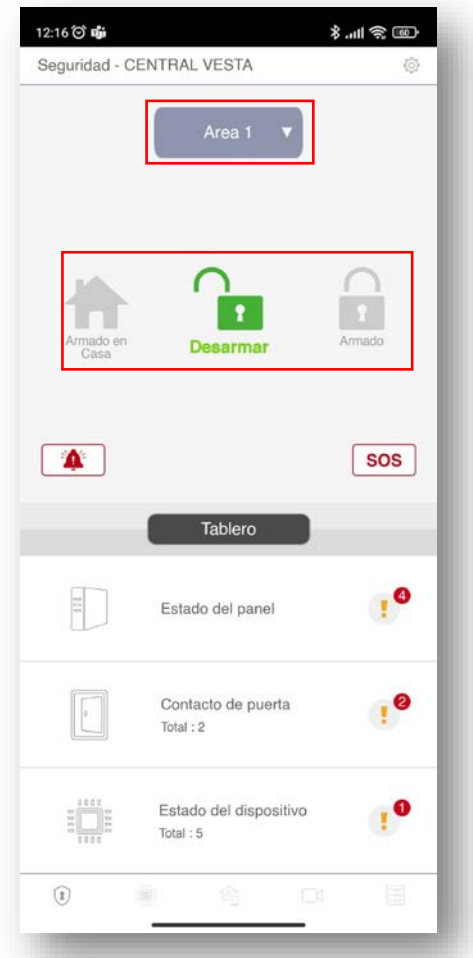

2. Select desired Area and Arm/Disarm button

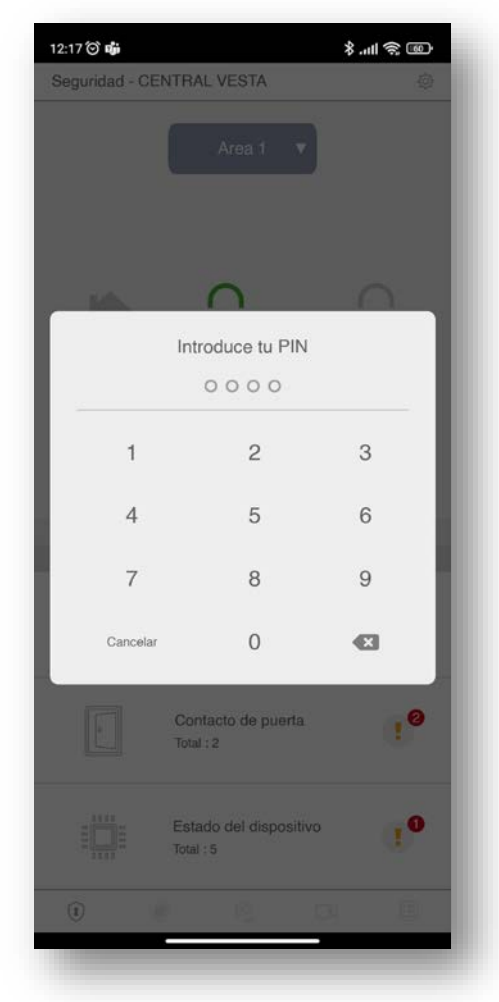

3. Enter your user code

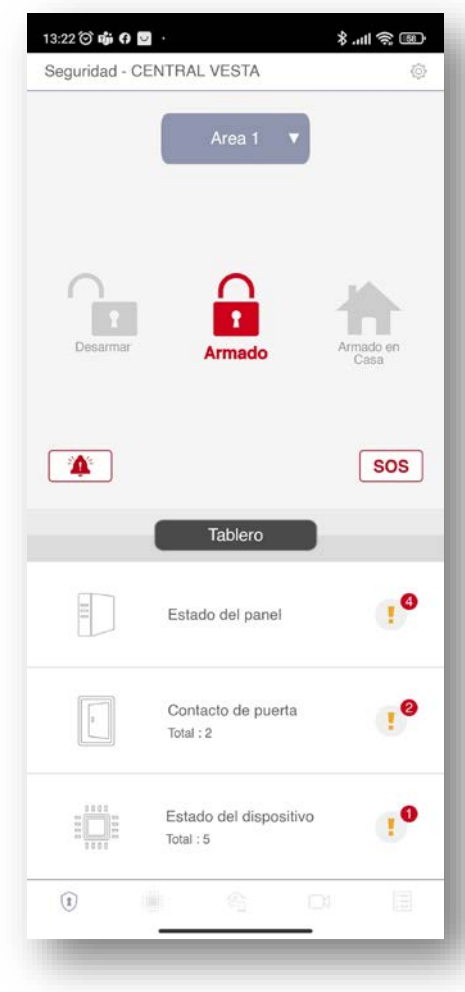

4. Mode change successful

## HOW TO ENABLE ACCESS BY BIOMETRY?

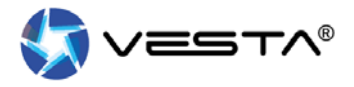

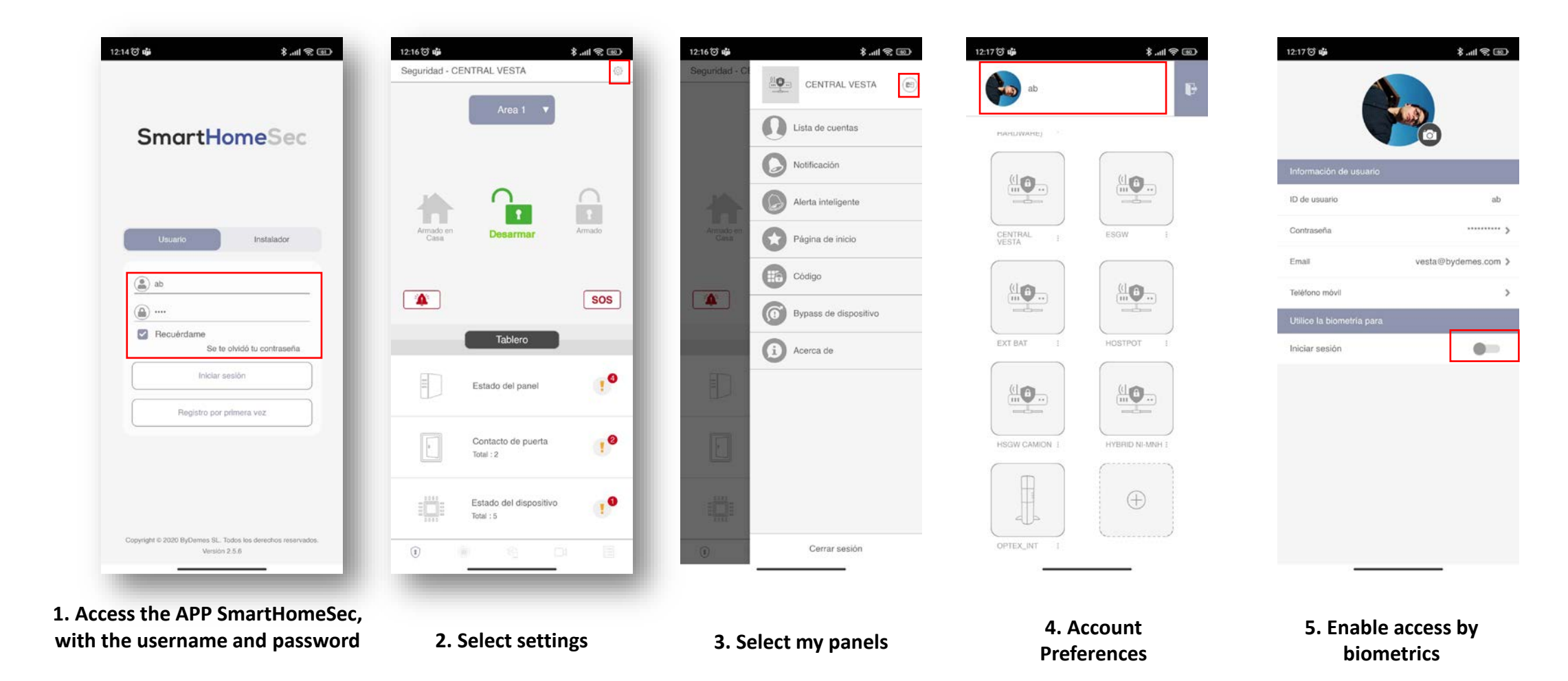

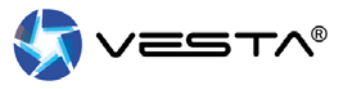

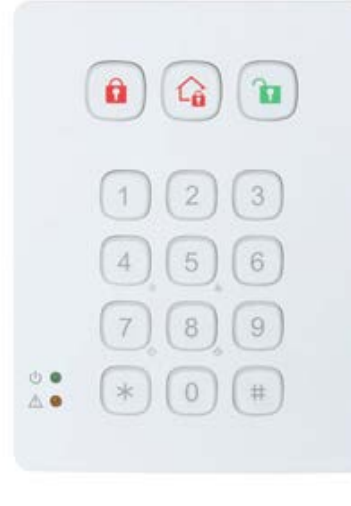

### **MODE CHANGE WITH [CODE]**

- 1. Mark the <u>user code</u> on the keyboard
- 2. Select the <u>MODE</u> wanted:
  - To ARM
  - Arm at home
  - Disarm

| **** |  |
|------|--|

#### **MODE CHANGE WITH [TAG/CARD]**

- 1. Select the MODE wanted:
  - To Arm
  - Arm at home
  - Disarm
- 2. Swipe TAG or Card

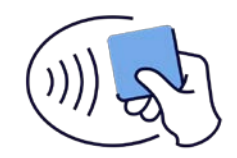

**TIPS:** Tick **#** to know the status of the system

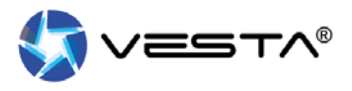

#### **MODE CHANGE WITH [CODE]**

- 1. Mark the <u>user code</u> on the keyboard
  - 2. Select the <u>MODE</u> wanted:
    - To Arm
    - Arm at home
    - Disarm

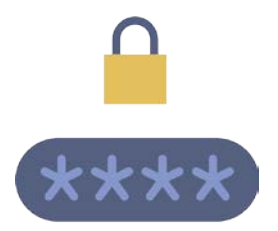

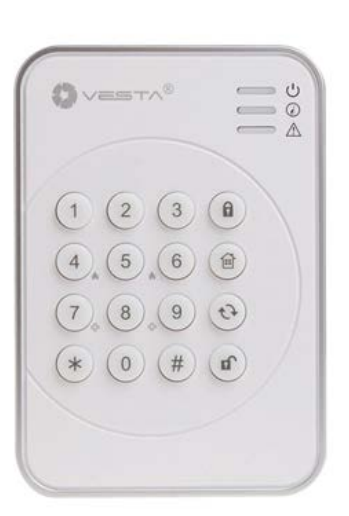

3

4 5 6 1

7,89,0

0) (#)

1 2

#### **MODE CHANGE WITH [TAG/CARD]**

- 1. Select the MODE wanted:
  - To Arm
  - Arm at home
  - Disarm
- 2. Swipe TAG or Card

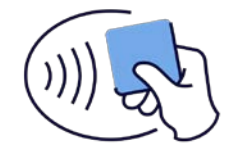

OVESTA'

(3)

(6)

\* 0 # ОК

(1)(2)

(5)

(7)(8)(9)

(ª/\_)

(%)

 $(\cdot)$ 

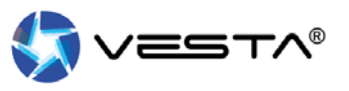

#### **MODE CHANGE WITH [CODE]**

1. Mark the <u>user code</u> on the keyboard

- 2. Select the MODE wanted:
  - To Arm
  - Arm at home
  - Disarm [OK]

| *> | ** | * |
|----|----|---|

#### **MODE CHANGE WITH [TAG/CARD]**

- 1. Select the MODE wanted:
  - To Arm
  - Arm at home
  - Disarm [OK]
- 2. Swipe TAG or Card

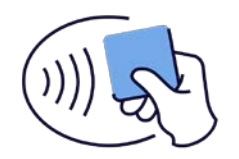

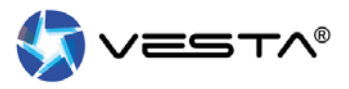

#### MODE CHANGE WITH [CODE] -ARMED

one. To select 🗎 of armed

two. Tick code of user

### MODE CHANGE WITH [CODE] – DISARMED

**one.** Tick **code** of user (*If a correct code is entered the system is disarmed*)

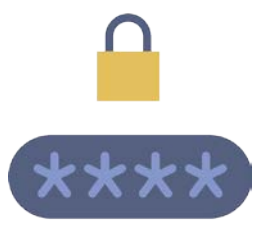

#### MODE CHANGE WITH [TAG/CARD] -ARMED

one. To select 🗎 of armed

two. Swipe TAG or Card

## MODE CHANGE WITH [TAG/CARD] -DISARMED

one. Swipe TAG or Card

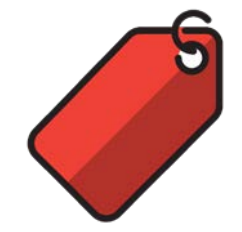

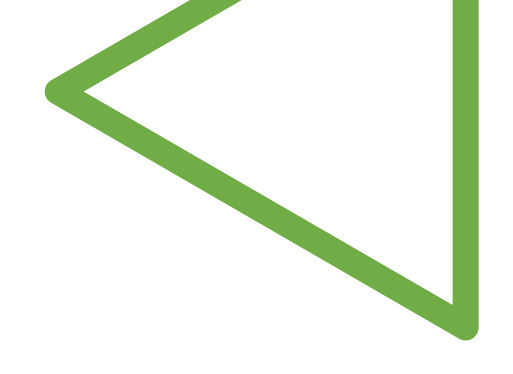

U

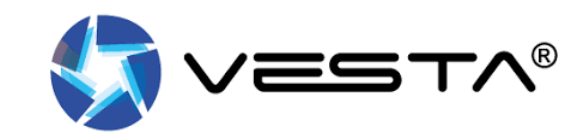